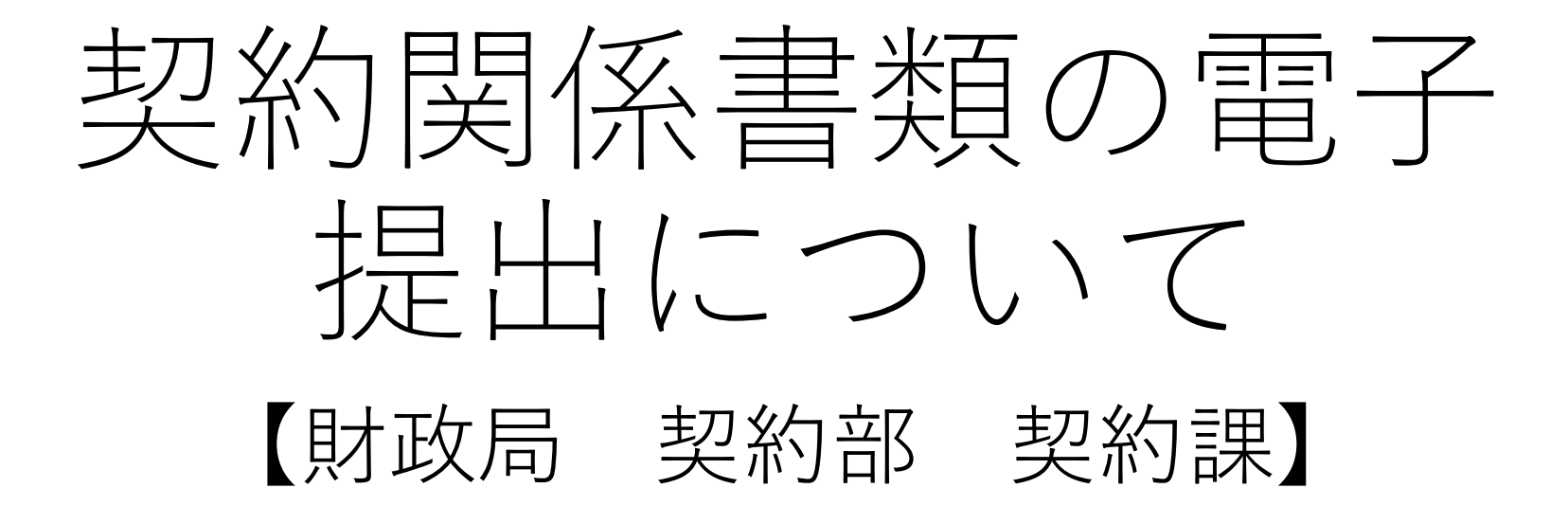

# はじめに

・以降の説明は、「財政局契約部契約課」が行う入札のうち、「土木契約・建築契約担当が行うもの」に限定したものとなります。
 契約課が行う入札においても、「物品購入」や「清掃・警備委託」等については対象外です。

# 入札〜契約までの流れ(入札後資格確認型)

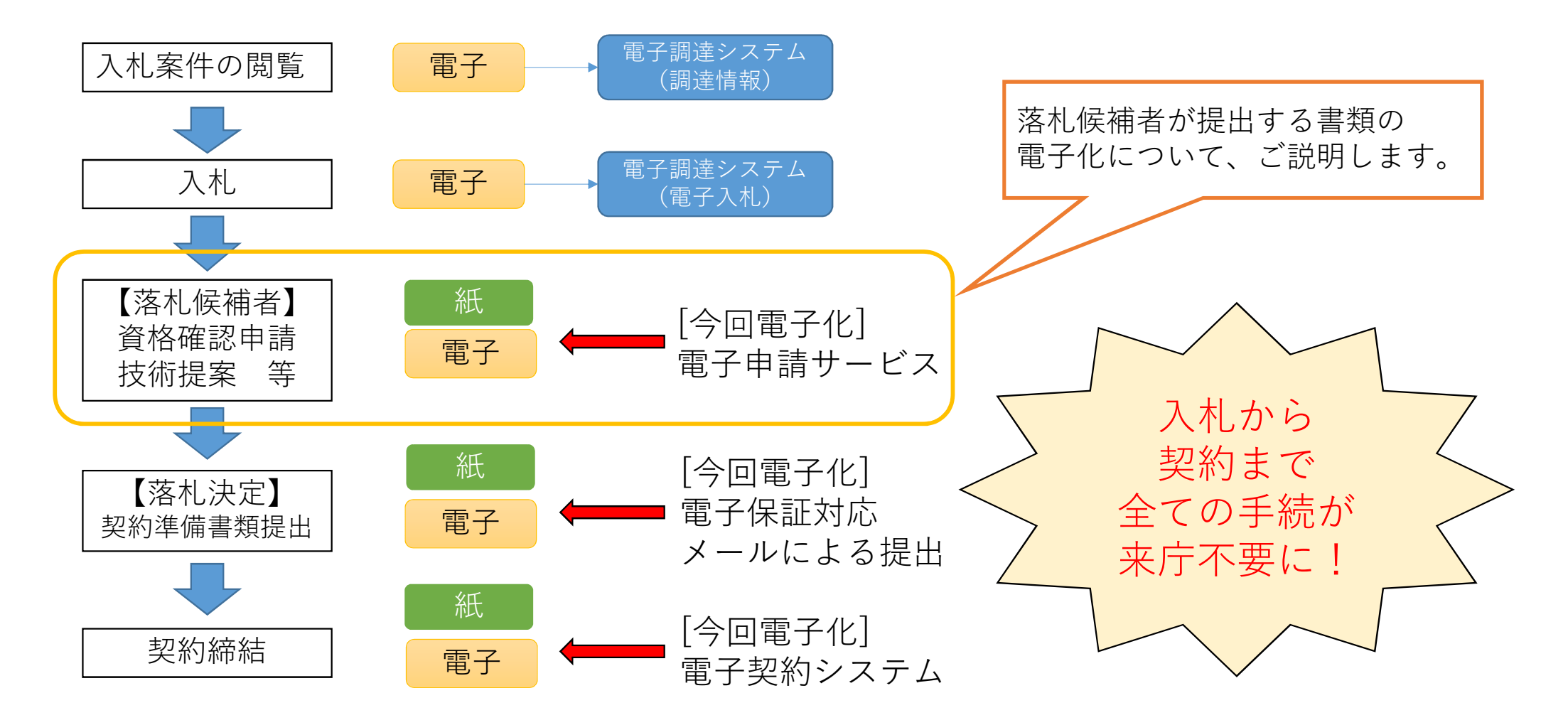

#### ○どんな入札が、電子申請の対象になるのか?

 入札担当部署: 財政局契約部契約課 に限る
 入札方法 :総合評価を含む、入札後資格確認型一般競争入札
 業種等 :工事請負、測量設計等 (土木契約、建築契約担当が入札を行う業種)
 開始時期 :令和6年9月2日公告の入札から (電子契約の導入と同時)

#### ○どの書類の提出が、電子申請の対象になるのか?

落札候補となった方が提出する書類一式

- ・資格確認申請書 及び その添付資料
- ・技術提案資料(総合評価落札方式の場合)
- ・低入札価格調査票(低入札価格調査の対象となった場合)等

契約書の作成にあたり必要となる書類 ・建設リサイクル法の説明書 等

※1ファイルあたり最大10MBまで×合計20ファイル程度を送信できる予定 です。(Word/Excel/PDF形式のファイルと、それをまとめたZip圧縮 ファイルに対応)

#### 電子申請サービスとは、どんなもの?

名古屋市電子申請サービスのトップページ 介 名古屋市 電子申請サービス ビ よくあるご質問 → ログイ: 入札公告やその添付資料内に、 提出専用ページへのリンクを掲載 キーワードで手続きを探す Q A トップから リンクから 生活・福祉 #自然・環境 #講座・講演 #文化·芸能 #健康・スポー 検索 直接 又は #事業者向け #千種区 #東区 #北区 #子ども・子育て #お出かけ・レジャー #西区 #中村区 #中区 #昭和区 #瑞穂区 #南区 くらしの手続きガイド 名古屋市からのお知らせ 質問に答えることで、あなたに必要な手続きを洗い出します。 2023年9月8日 資格確認申請書等の提出専用ページへ 一部のユーザーにおけるクレジットカード決済 ニノフノがいしに開ナスポノレ

# 実際の申請手続きはどのように?

※申請画面は作成中のため、本運用時とは異なる部分があります。

①申請ページでログイン操作 (電子申請サービスに、「ログインして申請に進む」または 「メール認証して申請に進む」を選択します)

- ※電子申請サービスの「Grafferアカウント」を作成してログインする方法の場合、 今後のログイン操作が簡易となるほか、過去に行った申請を引き継いだ入力を 行う機能などが利用できます。
- ※メール認証して申請する場合、 メールアドレスを入力すると、申請用URLがそのままそのアドレスあてに 送付されます。届いたメールに記載されているURLから申請します。

# ②ログインしたら、申請者情報(法人名・連絡先など)を入力します

|                      | 入力の状況                        | 20%       |
|----------------------|------------------------------|-----------|
| 入力フォーム               |                              |           |
| 申請者(入                | 札者)に関する情報の入力                 |           |
| Q 法人を検索              | して自動入力する                     |           |
| 法人名(入札参加             | 者登録で委任を行っている場合は支店名           | いいちょう 🏼 😹 |
| 所在地(入札参加             | 者登録で委任を行っている場合は受任者           | 着の所在地) 谢  |
| 代表者の役職名及<br>者の役職名及び氏 | び氏名(入札参加者登録で委任を行って<br>名) 🛯 🖗 | いる場合は受任   |
|                      |                              |           |

#### ③入札件名や公告日など、案件に関する 情報を入力します

|                                                                                        |                                                                                                    | 入力の状                              | 2                                               | 409    |
|----------------------------------------------------------------------------------------|----------------------------------------------------------------------------------------------------|-----------------------------------|-------------------------------------------------|--------|
| 入力フォ・                                                                                  | -Д                                                                                                    |                                   |                                                 |        |
| 入札案(                                                                                   | 件に関する                                                                                                    | 情報入力                              |                                                 |        |
| 落札候補者とな                                                                                | なった入札につ                                                                                                    | いての件名・入林                          | 、金額を入力してください                                    | 1      |
|                                                                                        |                                                                                                    |                                   |                                                 |        |
| 入札件名 🧕<br>記載誤りが無い。<br>す。                                                               | III<br>よう、電子調達シ                                                                                                    | ステムや入札公告が                         | ションビー & ベーストするこ                                 | とを推奨しま |
| <ul> <li>入札件名</li> <li>記載誤りが無い。</li> <li>す。</li> <li>入札公告日</li> </ul>                  | <ul> <li>(電子調達シ<br/>よう、電子調達シ</li> <li>(の)</li> </ul>                                                                                                    | ステムや入札公告が                         | ショビー&ベーストするこ                                    | とを推奨しま |
| <ul> <li>入札件名</li> <li>記載誤りが無いのす。</li> <li>入札公告日</li> <li>本件入札の「公社日何の横のカレン:</li> </ul> | <ul> <li>(電子調達シ<br/>よう、電子調達シ</li> <li>(副)</li> <li>(副)</li> <li>(副)</li> <li>(国)</li> <li>(国)</li> <li>(国)</li> <li>(国)</li> <li>(国)</li> <li>(国)</li> <li>(国)</li> <li>(国)</li> <li>(国)</li> <li>(国)</li> <li>(国)</li> <li>(国)</li> <li>(国)</li> <li>(国)</li> <li>(国)</li> <li>(国)</li> <li>(国)</li> <li>(国)</li> <li>(国)</li> <li>(国)</li> <li>(国)</li> <li>(国)</li> <li>(国)</li> <li>(U)</li> <li>(U)</li></ul> | マステムや入札公告が<br>ください。<br>、 直接選択すること | いらコピー & ペーストするご                                 | とを推奨しま |
| 入札件名 ● 記載誤りが無い。 す。 入札公告日 本件入札の「公行日付の様のカレ: ※システムの制                                      | <ul> <li>         ・ 電子調達シ         ・         ・         ・</li></ul>                                                                                                    | ステムや入札公告が<br>ください。<br>、直接選択すること   | <sup>い</sup> らコピー&ペーストするこ<br>:が出来ます。<br>)となります。 | とを推奨しま |

④資格確認申請書や、その添付資料の ファイルを選択して、添付します

※作成・添付していただく資料は、 従前と変わらない予定です。

|                                                            | 60%                                                                                                    |
|------------------------------------------------------------|----------------------------------------------------------------------------------------------------|
| 入力フォ                                                       | -Д                                                                                                    |
| 資格確認                                                       | 認申請書の提出                                                                                                    |
| で添付できま                                                     | す。                                                                                                    |
| で添付できま<br>ファイル形式<br>※ファイルが<br>提出してくだ<br>資格確認申請             | す。<br>は、MS-office形式(docx/xlsx)、PDF、圧縮ファイル(zip)です。<br>送信できない場合は、資格確認申請書提出期限までに、申請書類を紙て<br>さい。<br><b>青書及び添付資料 wg</b> (#大4件まで入カ可能)                      |
| で添付できま<br>ファイル形式(<br>※ファイルが)<br>提出してくだ<br>資格確認申詞<br>1件目 資格 | す。<br>は、MS-office形式(docx/xlsx)、PDF、圧縮ファイル(zip)です。<br>送信できない場合は、資格確認申請書提出期限までに、申請書類を紙て<br>さい。<br><b>請書及び添付資料 必須 (#大4作まで入カ可能)</b><br>路確認申請書及び添付資料      |
| で添付できま<br>ファイル形式<br>※ファイルが<br>提出してくだ<br>資格確認申記<br>1件目 資格   | す。<br>は、MS-office形式 (docx/xlsx) 、PDF、圧縮ファイル (zip) です。<br>送信できない場合は、資格確認申請書提出期限までに、申請書類を紙て<br>さい。<br>情書及び添付資料<br>の項 (#大4作まで入カ可能)<br>日<br>存在認申請書及び添付資料 |

⑤総合評価落札方式の場合は、技術提案資料を添付 低入札価格調査の対象の場合は、調査票も添付

- ※資格確認申請の提出(落札候補の決定を受けた 翌日から2日以内)に間に合うのであれば、
  - 『建設リサイクル法の説明書等』も、本ページで 添付して提出します。
- ※資格確認申請の期限に間に合わないようであれば、 別途、発注所属のメールアドレス(入札公告等に 記載予定)に、『建設リサイクル法の説明書等』 を送信していただく予定です。

→建設リサイクル法の書類作成タイミングが、 「落札決定後」から「落札候補決定後」に 早まります。

電子契約では契約手続き開始時に同書類が 必要となるため、ご協力をお願いいたします。

| ADフオーム     (総合評価落札方式)技術提案資料等の提出     (総合評価落札方式)技術提案資料等の提出してたさい。     ペントングの選択      (法の主要なのなどの、     (法の指定、会評価落札方式)の「価格競争」であるかを選択してください。     (法合評価落札方式)の場合、技術提案資料等を提出します)     (法合評価落札方式)の場合、技術提案資料等を提出します)     (本の主要なのなどの、     (法の主要なの、     (法の主要なの、     (本の主要なの、     (本の主要なの、     (本の主要なの、     (本の主要なの、     (本の主要なの、     (本の主要なの、     (本の主要なの、     (本の主要なの、     (本の主要なの、     (本の主要なの、     (本の主要なの、     (本の主要なの、     (本の主要なの、     (本の主要なの、     (本の主要なの、     (本の主要なの、     (本の主意     (本の主要なの、     (本の      |                      | 80%                                    |  |  |
|----------------------------------------------------------------------------------------------------|----------------------|----------------------------------------|--|--|
| ADJA-A           (総合評価落札方式) 技術提案資料等の提出           (本人札が「総合評価落札方式」か「価格競争」であるかを選択してください。           (法合評価落札方式」の場合、技術提案資料等の提出(添付)も行います。           (総合評価落札方式) の場合、技術提案資料等を提出します)           (社会評価落札方式) (技術提案資料等を提出します)           (本会評価落札方式) (技術提案資料等を提出します)           (本会評価落札方式) (技術提案資料等を提出します)           (本会評価落札方式) (技術提案資料等を提出します)           (本会評価落札方式) (技術提案資料等を提出します)           (本会評価活動) (本会評価ではないます)           (本会評価である) (なる(x)(x))、PDF、圧縮ファイル(z)(p)です。           (スーパルが送信できない場合は、資格確認申請書提出期限までに、技術提案資料等を紙で提出します。)           (本会社)           (本会社) <td< th=""><th></th><th></th></td<>                                                                                                    |                      |                                        |  |  |
| 人力フオーム         (総合評価落札方式) 技術提案資料等の提出         本内入札が「総合評価落札方式」か「価格競争」であるかを選択してください。         総合評価落札方式」の場合、技術提案資料等の提出(添付)も行います。         総合評価落札方式 (技術提案資料等を提出します)         総合評価落札方式 (技術提案資料等を提出します)         文が提案資料         2アイルあたり100時まで、最大6ファイルまで添付できます。         ファイル形式は、MS-office形式(docx/xlsx)、PDF、圧縮ファイル(zip)です。         ファイルが送信できない場合は、資格確認申請書提出期限までに、技術提案資料等を紙で提出します)         ・         ・         ・         ・         ・         ・         ・         ・         ・         ・         ・         ・         ・         ・         ・         ・         ・         ・         ・         ・         ・         ・         ・         ・         ・         ・         ・         ・         ・         ・         ・         ・         ・         ・         ・         ・         ・         ・         ・                                                                                                    |                      |                                        |  |  |
| (総合評価落札方式)技術提案資料等の提出<br>本4入れが「総合評価落札方式」か「価格競争」であるかを選択してください。<br>総合評価落札方式」の場合、技術提案資料等を提出します。<br>総合評価落札方式 (技術提案資料等を提出します) ~<br>数術提案資料 ④ (歴大6年まて入力可能)<br>ファイルあたり10MBまで、最大6ファイルまで添付できます。<br>ファイルが送信できない場合は、資格確認申請書提出期限までに、技術提案資料等を紙で提出<br>よてください。<br>● 追加する<br>たまれたの総合評価」の技術提案資料において、「この案件で様式6を提出」する場合にチ<br>・ックしてください。<br>この場合、「技術提案資料(様式6)」の添付欄に様式6及びその添付資料をファイル添付してく<br>されい。                                                                                                    | 入力フォーム               |                                        |  |  |
| <ul> <li>(総合評価落札方式)技術提案資料等の提出</li> <li>ヘム方式の選択 </li> <li>ヘム方式の選択 </li> <li>ペースれが「総合評価落札方式」か「価格競争」であるかを選択してください。</li> <li>「総合評価落札方式」の場合、技術提案資料等の提出(添付)も行います。</li> <li>総合評価落札方式 (技術提案資料等を提出します) </li> <li>な</li> <li>な</li> <li>な</li> <li>な</li> <li>な</li> <li>な</li> <li>な</li> <li>な</li> <li>な</li> <li>な</li> <li>な</li> <li>な</li> <li>な</li> <li>(か)の場合、技術提案資料等を提出します) </li> <li></li> <li><!--</td--><td></td><td></td></li></ul>                                                                                                    |                      |                                        |  |  |
| <ul> <li>▲内式の選択 ●風</li> <li>本件入札が「総合評価落札方式」か「価格競争」であるかを選択してください。</li> <li>「総合評価落札方式」の場合、技術提案資料等の提出(添付)も行います。</li> <li>総合評価落札方式 (技術提案資料等を提出します) ✓</li> <li></li></ul>                                                                                                    | (総合評価落札方式)技術提案資料等の提出 |                                        |  |  |
| <ul> <li>【れ方式の選択 ●■</li> <li>※件入札が「総合評価落札方式」か「価格競争」であるかを選択してください。</li> <li>「総合評価落札方式」の場合、技術提案資料等を提出します)</li> <li>総合評価落札方式 (技術提案資料等を提出します)</li> <li>な術提案資料 ●■ (■★6件まて入力可能)</li> <li>ファイルあたり10MBまで、最大6ファイルまで添付できます。</li> <li>ファイルあたり10MBまで、最大6ファイルまで添付できます。</li> <li>ファイルが送信できない場合は、資格確認申請書提出期限までに、技術提案資料等を紙で提出 こください。</li> <li>(1) 追加する</li> <li>あと1件追加する必要があります</li> <li>この案件で様式6を提出する場合はチェック 産業</li> <li>(2) 認知式の総合評価】の技術提案資料において、「この案件で様式6を提出」する場合にチェックしてください。</li> <li>(2) ごの場合、「技術提案資料(様式6)」の添付欄に様式6及びその添付資料をファイル添付してく ない。</li> </ul>                                                                                                    |                      |                                        |  |  |
| RFA.Ab 「総合評価落札方式」か「価格競争」であるかを選択してくたさい。          「総合評価落札方式」の場合、技術提案資料等の提出(添付)も行います。         総合評価落札方式 (技術提案資料等を提出します)         な術提案資料       ● (歴大6件まて入力可用)         ファイルあたり10MBまで、最大6ファイルまで添付できます。         ファイルあたり10MBまで、最大6ファイルまで添付できます。         ファイル形式は、MS-office形式(docx/xlsx)、PDF、圧縮ファイル(zip)です。         ファイルが送信できない場合は、資格確認申請書提出期限までに、技術提案資料等を紙で提出<br>ってください。         ・       ・         ・       ・         ・       ・         ・       ・         ・       ・         ・       ・         ・       ・         ・       ・         ・       ・         ・       ・         ・       ・         ・       ・         ・       ・         ・       ・         ・       ・         ・       ・         ・       ・         ・       ・         ・       ・         ・       ・         ・       ・         ・       ・         ・       ・         ・       ・         ・       ・         ・       ・         ・       ・         ・       <                                                                                                    | 人札万式の選択 。演           |                                        |  |  |
| (株合評価落札方式)の場合、技術提案資料等を提出します) 総合評価落札方式 (技術提案資料等を提出します) 友術提案資料 ●■ (#大6件まて入力可能) ファイルあたり10MBまで、最大6ファイルまで添付できます。 ファイル形式は、MS-office形式(docx/xlsx)、PDF、圧縮ファイル(zip)です。 (ファイルが送信できない場合は、資格確認申請書提出期限までに、技術提案資料等を紙で提出してください。 ● 追加する この案件で様式6を提出する場合はチェック 産業 (繰取土木局の総合評価)の技術提案資料において、「この案件で様式6を提出」する場合にチェックしてください。 この場合、「技術提案資料 (様式6)」の添付欄に様式6及びその添付資料をファイル添付してく (法)、                                                                                                    | を件入札が「総合評価落札7        | 「式」か「価格競争」であるかを選択してくたさい。               |  |  |
| 総合評価落札方式 (技術提案資料等を提出します)<br>女術提案資料 M M M M A C M M A C M A C M M A C M A C M M A C M A C M A C M M A C M A C M A C M A C M A C M A C M M A C M A C M A C M M A C M A C M | 「総合評価落札方式」の場合        | 合、技術提案資料等の提出(添付)も行います。                 |  |  |
| (大)の「加速業資料 (新式6)」の添付欄に様式6及びその添付資料をファイル添付してく<br>: : : : : : : : : : : : : : : : :                                                                                                     | 総合評価落札方式             | (技術提案資料等を提出します) 、                      |  |  |
| な術提案資料 ●Ⅲ (Ⅲ大6件まて入カ可服)<br>ファイルあたり10MBまで、最大6ファイルまで添付できます。<br>ファイル形式は、MS-office形式(docx/xlsx)、PDF、圧縮ファイル(zip)です。<br>ジファイルが送信できない場合は、資格確認申請書提出期限までに、技術提案資料等を紙で提出<br>ってください。<br>● 追加する<br>あと1件追加する必要があります<br>この案件で様式6を提出する場合はチェック EEE<br>【繰政土木局の総合評価】の技術提案資料において、「この案件で様式6を提出」する場合にチ<br>:ックしてください。<br>この場合、「技術提案資料(様式6)」の添付欄に様式6及びその添付資料をファイル添付してく<br>:さい。                                                                                                    |                      |                                        |  |  |
| 2001 提案 頁料 № ( 歴大6年まて入力可能)<br>ファイルあたり10MBまで、最大6ファイルまで添付できます。<br>ファイル形式は、MS-office形式(docx/xlsx)、PDF、圧縮ファイル(zip)です。<br>ジァイルが送信できない場合は、資格確認申請書提出期限までに、技術提案資料等を紙で提出<br>ってください。<br>・ 追加する<br>あと1件追加する必要があります<br>この案件で様式6を提出する場合はチェック<br>EE<br>【繰政土木局の総合評価】の技術提案資料において、「この案件で様式6を提出」する場合にチ<br>:ックしてください。<br>この場合、「技術提案資料(様式6)」の添付欄に様式6及びその添付資料をファイル添付してく<br>:さい、                                                                                                    | - 作用完选的              |                                        |  |  |
| ファイルあたり10MBまで、最大6ファイルまで添付できます。<br>ファイル形式は、MS-office形式(docx/xlsx)、PDF、圧縮ファイル(zip)です。<br>(ファイルが送信できない場合は、資格確認申請書提出期限までに、技術提案資料等を紙で提出<br>ってください。<br>まと1件追加する必要があります<br>この案件で様式6を提出する場合はチェック<br>医国<br>【繰政土木局の総合評価】の技術提案資料において、「この案件で様式6を提出」する場合にチ<br>:ックしてください。<br>の場合、「技術提案資料(様式6)」の添付欄に様式6及びその添付資料をファイル添付してく<br>:さい。                                                                                                    | 又們提業員科 必須 (          | 最大6件まで入力可能                             |  |  |
| ファイル形式は、MS-office形式(docx/xlsx)、PDF、圧縮ファイル(zip)です。<br>(ファイルが送信できない場合は、資格確認申請書提出期限までに、技術提案資料等を紙で提出<br>ってください。<br>追加する     あと1件追加する必要があります     あと1件追加する必要があります     「「この案件で様式6を提出する場合はチェック」     ぼい、「この案件で様式6を提出」する場合にチ<br>:ックしてください。     「の場合、「技術提案資料(様式6)」の添付欄に様式6及びその添付資料をファイル添付してく<br>:さい。                                                                                                    | ファイルあたり10MBまで        | 、最大6ファイルまで添付できます。                      |  |  |
| (ファイルが送信できない場合は、資格確認申請書提出期限までに、技術提案資料等を紙で提出してください。 ・ 追加する あと1件追加する必要があります この案件で様式6を提出する場合はチェック (低) 【録政土木局の総合評価】の技術提案資料において、「この案件で様式6を提出」する場合にチェックしてください。 この場合、「技術提案資料(様式6)」の添付欄に様式6及びその添付資料をファイル添付してくいっという。                                                                                                    | ファイル形式は、MS-office    | 形式(docx/xlsx)、PDF、圧縮ファイル(zip)です。       |  |  |
| よてください。                                                                                                    | ※ファイルが送信できない場        | <b>島合は、資格確認申請書提出期限までに、技術提案資料等を紙で提出</b> |  |  |
| 追加する     あと1件追加する必要があります     この案件で様式6を提出する場合はチェック     E     【繰政土木局の総合評価】の技術提案資料において、「この案件で様式6を提出」する場合にチ<br>:ックしてください。     :の場合、「技術提案資料(様式6)」の添付欄に様式6及びその添付資料をファイル添付してく     :さい。                                                                                                    | してください。              |                                        |  |  |
| あと1件追加する必要があります<br>この案件で様式6を提出する場合はチェック EE<br>【緑政土木局の総合評価】の技術提案資料において、「この案件で様式6を提出」する場合にチ<br>:ックしてください。<br>:の場合、「技術提案資料(様式6)」の添付欄に様式6及びその添付資料をファイル添付してく<br>:さい。                                                                                                    | ● 追加する               |                                        |  |  |
| あと1件追加する必要があります<br>この案件で様式6を提出する場合はチェック EEE<br>【緑政土木局の総合評価】の技術提案資料において、「この案件で様式6を提出」する場合にチ<br>:ックしてください。<br>:の場合、「技術提案資料(様式6)」の添付欄に様式6及びその添付資料をファイル添付してく<br>:さい。                                                                                                    |                      |                                        |  |  |
| この案件で様式6を提出する場合はチェック<br>低率<br>【線政土木局の総合評価】の技術提案資料において、「この案件で様式6を提出」する場合にチ<br>:ックしてください。<br>:の場合、「技術提案資料(様式6)」の添付欄に様式6及びその添付資料をファイル添付してく<br>:さい。                                                                                                    |                      | あと1件追加する必要があります                        |  |  |
| - の案件で様式のを提出9 る場白はデエッジ<br>産業<br>【線政土木局の総合評価】の技術提案資料において、「この案件で様式6を提出」する場合にチ<br>:ックしてください。<br>:の場合、「技術提案資料(様式6)」の添付欄に様式6及びその添付資料をファイル添付してく<br>:さい。                                                                                                    | この安排支持ずにも担           |                                        |  |  |
| 【緑政土木局の総合評価】の技術提案資料において、「この案件で様式6を提出」する場合にチ<br>:ックしてください。<br>:の場合、「技術提案資料(様式6)」の添付欄に様式6及びその添付資料をファイル添付してく<br>:さい。                                                                                                    | _の業件で様式のを提           | 山9 つ場白はナエック 任意                         |  |  |
| ニックしてください。<br>この場合、「技術提案資料(様式6)」の添付欄に様式6及びその添付資料をファイル添付してく<br>「さい。                                                                                                    | 【緑政土木局の総合評価】の        | D技術提案資料において、「この案件で様式6を提出」する場合にチ        |  |  |
| この場合、「技術提案資料(様式6)」の添付欄に様式6及びその添付資料をファイル添付してく<br>*さい。                                                                                                    | ェックしてください。           |                                        |  |  |
| following the second second seco                                                                                                    | 7の場合 「技術提案資料         | (様式6)」の添付欄に様式6及びその添付資料をファイル添付してく       |  |  |
|                                                                                                    |                      |                                        |  |  |

⑥確認画面を経て、送信 → 申請完了です!

システム上の操作は、**簡単な情報入力と、添付ファイル選択だけ**です。

※申請結果(落札決定)のお知らせは、従来通り、電子入札システムの 通知と電話をする予定です。

※入力内容や添付資料の内容に不備等があった場合も、従来通り、 電話で確認・補正・資料追加のお願いをさせていただく予定です。

- 財政局契約部契約課の「契約関係書類の電子提出について」に関する説明は、
   以上となります。
- 詳細につきましては、令和6年9月2日以降の入札公告に添付予定の 説明資料を、改めてご確認ください。

名古屋市 財政局 契約部 契約課 Tel (052) 972-3072